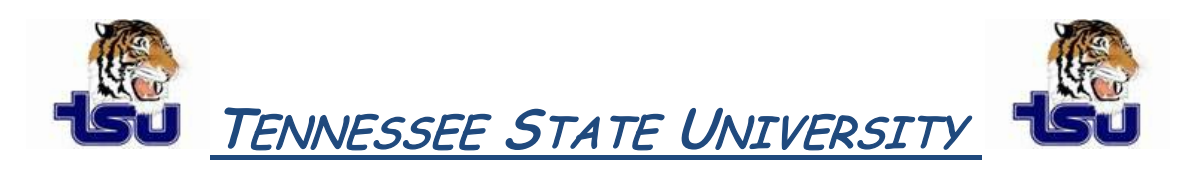

## COMPUTER TIPS AND TRICKS

## **Productivity Tip**

Have you ever wondered just how you could take a select section of text in a Microsoft Word document and convert it to a table without creating a table or vice versa?

## **Convert text to a table**

- 1. Insert **separator characters** such as commas or tabs to indicate where you want to divide the text into columns. Use paragraph marks to indicate where you want to begin a new row.
  - For example, in a list with two words on a line, insert a comma or a tab after the first word to create a two-column table.
- 2. Select the text that you want to convert.
- 3. On the Insert tab, in the Tables group, click Table, and then click Convert Text to Table.
- 4. In the **Convert Text to Table** dialog box, under **Separate text at**, click the option for the separator character that is in your text.
- 5. In the **Number of columns** box, check the number of columns.
  - Note: If you don't see the number of columns that you expect, you may be missing a separator character in one or more lines of text.
- 6. Select any other options that you want.

## Convert a table to text

- 1. Select the rows or table that you want to convert to paragraphs.
- 2. Under Table Tools, on the Layout tab, in the Data group, click Convert to Text.
- 3. Under Separate text at, click the option for the **separator character** that you want to use in place of the column boundaries(comma or tab).
- 4. Rows are separated with paragraph marks.